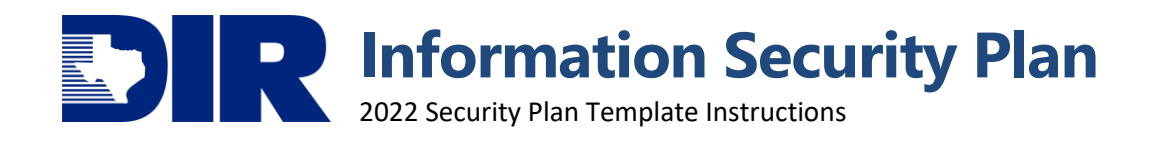

# 2022 SECURITY PLAN TEMPLATE INSTRUCTIONS SUBMISSION DEADLINE: 6/1/2022

Texas Department of Information Resources | 300 W. 15th St., Austin, TX 78701 Transforming How Texas Government Serves Texans dir.texas.gov | #DIRisIT | @TexasDIR **DIFFERENCE OF CONTROL OF CONTROL** 

## TABLE OF CONTENTS

| Required Reporting                              | 3  |
|-------------------------------------------------|----|
| Reporting Tool                                  | 3  |
| Logging into the Portal                         | 3  |
| Portal Navigation                               | 4  |
| SPECTRIM Support & Tips                         | 8  |
| Community College Reporting                     | 9  |
| Submission Deadline Change                      | 9  |
| Additional Security Objectives                  | 9  |
| Associated Controls Review                      | 9  |
| Data Security Plan                              |    |
| Higher Education Data Security Policies Removal |    |
| Low Maturity Roadmap                            |    |
| Vulnerability Report Changes                    |    |
| Dashboard                                       | 11 |
| Texas Cybersecurity Framework                   |    |
| Security Plan Template Overall Record           |    |
| General Information                             |    |
| Security Objectives Inline Edit Report          |    |
| Data Security Plan Questions                    |    |
| Management Approval and Acknowledgement         |    |
| Security Plan Template (Security Objectives)    | 14 |
| Vulnerability Report Questionnaire              |    |
| Submitting the Plan to DIR                      | 20 |
| % Complete and Objective Completion Status      | 20 |
| Acknowledgment Status                           | 21 |
| Vulnerability Report Status                     | 22 |
| Exporting/Reporting                             |    |
| Summary Export                                  |    |
| Detailed Export                                 | 23 |
| Roadmap & Challenges Export                     |    |
| Resources                                       | 25 |
| Agency Security Plan Webpage                    | 25 |
| Support                                         | 25 |
| DIR GRC Team                                    | 25 |
| Archer Support Requests                         |    |
|                                                 | T  |

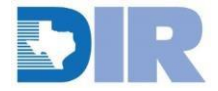

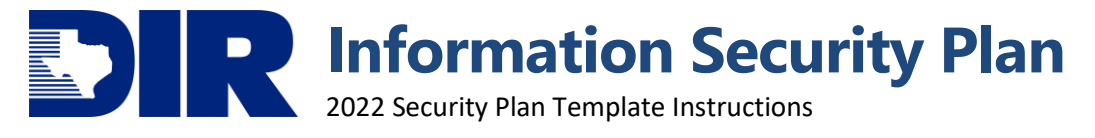

| Fable of Figures   26 |
|-----------------------|
| /ersion History       |

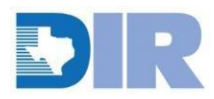

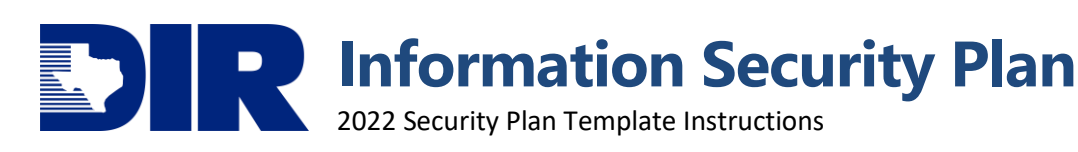

### **INTRODUCTION**

Section 2054.133, Texas Government Code, requires each state agency (including institutions of higher education) to develop and periodically update and information security plan for protecting the security of the agency's information. In developing the plan, agencies shall:

- 1. Consider any vulnerability report prepared under Section 2054.077, Texas Government Code;
- 2. Incorporate the network security services provided by DIR to the agency under Chapter 2059;
- 3. Identify and define the responsibilities of agency staff who produce, access, use, or serve as custodians of the agency's information;
- 4. Identify risk management and other measures taken to protect the agency's information from unauthorized access, disclosure, modification, or destruction.

#### **Required Reporting**

Texas state agencies and institutions of higher education (agencies) that are not-exempt from DIR rules are required to report their information security plans to DIR no later than June 1, of each even-numbered years (June 1, 2022). Additionally, with the implementation of SB 64 (86R), community colleges are subject to the information security provisions of Chapter 2054, Texas Government Code. This change means that community colleges will be required to complete the security plan template and accompanying reporting requirements for the 2022 planning cycle. If you are unsure as to whether your organization is required to complete an information security plan, please contact GRC@dir.texas.gov.

#### **Reporting Tool**

Information Security Plans are collected via the Statewide Portal for Enterprise Cybersecurity Threat, Risk, and Incident Management (SPECTRIM).

To access the security plan template record, users need to be assigned to the appropriate access group. To request a new user or modify an existing user's credentials, the agency's designated Information Security Officer (ISO) can open an Archer Support Request ticket from within the system, or contact <u>GRC@dir.texas.gov</u>. Archer Support Requests are generally the faster way to obtain assistance.

#### Logging into the Portal

If you have an active account, you can log into the portal using the following information and your password. If you suspect your account has been inactivated or locked, you will need to reach out to <u>GRC@dir.texas.gov</u> or havesomeone from your organization open an Archer Support Request on your behalf to have your account reactivated.

#### URL: https://dir.archer.rsa.com/

Authentication type: SSO Authentication via TDIS (See <u>SPECTRIM Access</u> for details) Username: email address

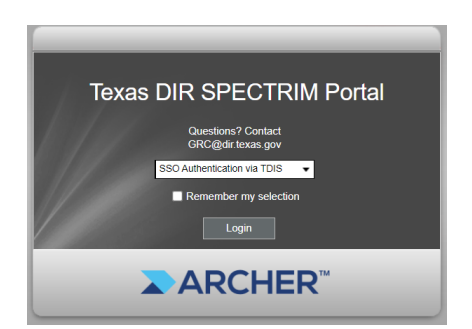

Figure 1: SPECTRIM Login Page

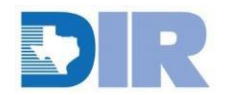

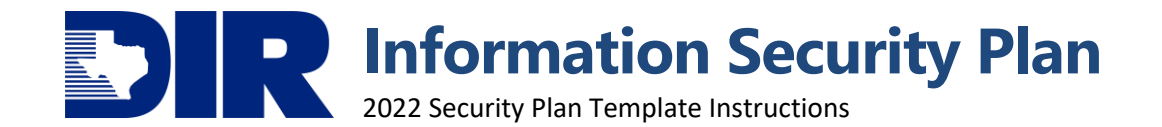

#### **Portal Navigation**

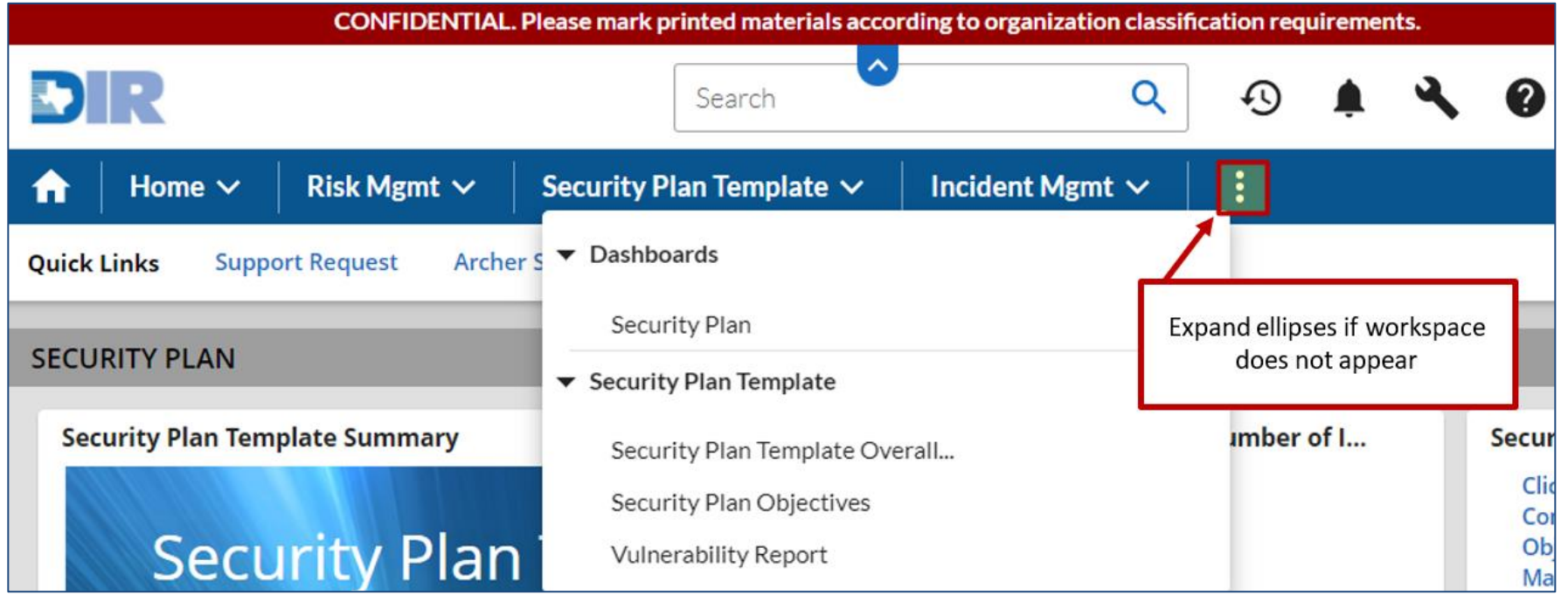

Figure 2: Security Plan Template Workspace Navigation

The SPECTRIM portal is mainly composed of *Workspaces, Dashboards, Applications/Questions, and Records*. Within the *Security Plan Template Workspace* Tab, you can access various portions of the security plan.

**Note:** You may need to click on the ellipses to see more if the Security Plan Template Workspace does not appear across the top banner of the screen.

The Security Plan Template Dashboard is the primary hub for navigating and viewing the related security plan records. The dashboard will display various reports and allow you to monitor your progress as you evaluate security controls.

From the dashboard or the workspace selection items, you can enter into the individual components of thesecurity plan – Security Plan Template Overall Record, Security Plan Template Records (Security Objectives, Vulnerability Report, & Assessment Objectives – which are described in detail in a later section.

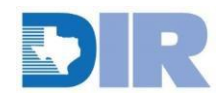

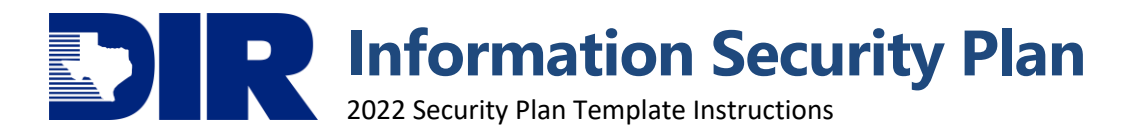

| CURITY PLAN                                                                                                    |                                                                  |                       |                |          |            |                                |                          | < •                                                                                  |  |
|----------------------------------------------------------------------------------------------------|------------------------------------------------------------------|-----------------------|----------------|----------|------------|--------------------------------|--------------------------|--------------------------------------------------------------------------------------|--|
| Security Plan Template Summary                                                                                                    |                                                                  |                       |                |          |            |                                | nco                      | Security Plan Te<br>Click to Complete<br>Control Maturity<br>Levels                  |  |
| Security Plan Template Summary<br>Welcome to the Security Plan Template solution. For DIR Support, email: grc@dir.texas.gov or use the Support<br>Request link above. |                                                                  |                       |                |          |            | 49                             | 99                       | Click to Complete<br>Roadmap Section<br>Click to Complete<br>Maturity and<br>Roadmap |  |
|                                                                                                    |                                                                  |                       |                |          |            |                                |                          |                                                                                      |  |
| Security Plan                                                                                                    | emplate Overall Rec                                              | ord                   |                |          |            |                                |                          |                                                                                      |  |
| Security Plan                                                                                                    | Template Overall Rec                                             | ord                   |                |          |            |                                |                          |                                                                                      |  |
| Security Plan<br>Current Overall<br>Tracking ID                                                                                                    | Template Overall Rec<br>Security Plan Template ~<br>Organization | ord Organization Name | Overall Status | Due Date | % Complete | Objective<br>Completion Status | Acknowledgment<br>Status | Vulnerability Report<br>Status                                                       |  |

Figure 3: Security Plan Template Dashboard

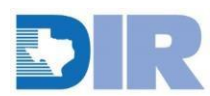

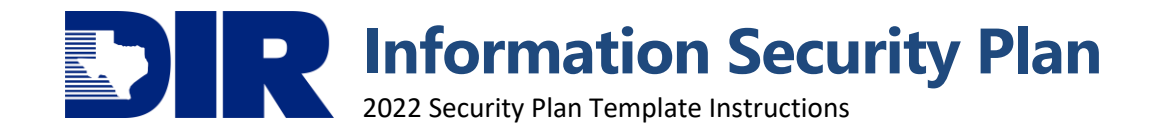

When Navigating the system, be sure not to use the browser's controls. Instead, if you need to return to the

previous screen use the "x" in the upper right-hand corner of the screen. You may also have to select the "edit" option when entering a record if the fields are not editable. The two record modes – *View & Edit* are displayed on the following pages.

View Mode

| <b>n</b> | Home 🗸            | Risk Mgmt 🗸          | Security Plan Template 🗸 | Incident Mgmt 🗸 | Enterprise Risk 🗸         | TX-RAMP 🗸 | :      | Reports |
|----------|-------------------|----------------------|--------------------------|-----------------|---------------------------|-----------|--------|---------|
| Sec      | urity Plan        | Template O           | verall Record : 51879    | 0               |                           |           |        | Close   |
| First P  | ublished: 9/4/201 | 9 10:45 AM Last Upda | ted: 7/14/2020 12:38 PM  |                 |                           |           | 0      | ₽ 📩 < … |
| GENI     | RAL INFORMATIO    | N                    |                          |                 |                           |           | Export |         |
|          | Track             | ing ID: 518790       |                          |                 | Record Version: Current   |           | 0      | -       |
|          | Organiz           | ation: <u>0</u>      |                          | Orga            | nization Name: TEST       |           |        |         |
|          | Due               | Date: 6/1/2020       |                          |                 | Reporting Year: 2020      |           |        |         |
|          | 🕝 % Com           | plete: 100.00 %      |                          |                 | Overall Status: Completed |           |        |         |
| 6        | Objective Comp    | letion ✔<br>tatus:   |                          |                 | Submitter: State Agency,  | , ISO     |        |         |
|          | Cknowled<br>S     | gment 样<br>itatus:   |                          | Sub             | mission Status: Completed |           |        |         |
|          | Vulnerability F   | Report ✔<br>Itatus:  |                          |                 | Submit Date: 5/29/2020    |           |        |         |
| ▼ W      | EB / MOBILE APP   | LICATIONS            |                          |                 |                           |           |        |         |

Figure 4: Security Plan Template View Mode

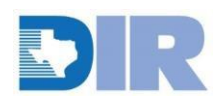

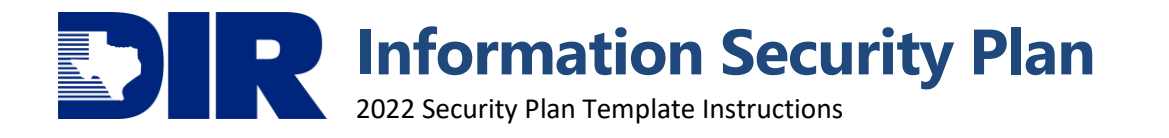

|                | Edit Mode                      | 2                                             |                                  |                   |                              |                              |                         |                              |            |                              |                             |                        |                                            |
|----------------|--------------------------------|-----------------------------------------------|----------------------------------|-------------------|------------------------------|------------------------------|-------------------------|------------------------------|------------|------------------------------|-----------------------------|------------------------|--------------------------------------------|
| Security       | / Plan Ten                     | nplate Ov                                     | erall Re                         | ecord : 51        | 8790                         |                              |                         |                              |            |                              | Г                           |                        |                                            |
| EDIT           | VIEW                           | SAVE S/                                       | VE AND CLOS                      | 5E                |                              |                              |                         |                              |            |                              |                             | Save                   | ×                                          |
| First Publishe | d: 9/4/2019 10:45              | AM Last Update                                | d: 7/14/2020                     | 12:38 PM          |                              |                              |                         |                              |            |                              |                             | 0                      | 8 1 4 .                                    |
| GENERAL IN     | FORMATION                      |                                               |                                  |                   |                              |                              |                         |                              |            |                              |                             |                        |                                            |
|                | Tracking                       | ID: 518790                                    |                                  |                   |                              |                              |                         | Record V                     | ersion:    | urrent                       |                             |                        | •                                          |
|                | Organizati                     | on: Q                                         |                                  |                   |                              | 🙆 A                          | dd                      | Organization                 | Name: T    | EST                          |                             |                        |                                            |
|                | Due Da                         | te: 6/1/2020                                  |                                  |                   |                              |                              |                         | Reportir                     | ng Year:   | 020                          |                             |                        | •                                          |
|                | 😌 % Comple                     | te: 100.00 %                                  |                                  |                   |                              |                              |                         | Overall                      | Status: C  | ompleted                     |                             |                        |                                            |
| 1 o            | bjective Completi<br>Stat      | on ✔<br>us:                                   |                                  |                   |                              |                              |                         | Sub                          | mitter:    | State Agency, ISO            |                             |                        |                                            |
| Ackn           | owledgment Stat                | us: 😹                                         |                                  |                   |                              |                              |                         | Submission                   | Status:    | ompleted                     |                             |                        | •                                          |
| 🛛 Vulnera      | bility Report Stat             | us: 🗸                                         |                                  |                   |                              |                              |                         | Subm                         | it Date: 5 | /29/2020                     |                             |                        |                                            |
| WEB / MC       | BILE APPLICATION               | NS                                            |                                  |                   |                              |                              |                         |                              |            |                              |                             |                        |                                            |
| Confidentia    | al Internet Websit             | es: Does the Age                              | ncy plan to in                   | plement any inte  | rnet-accessibl               | e web applicatio             | ons (excluding in       | iternal intranet             | s) that 🔾  | Yes 💿 No                     |                             |                        |                                            |
|                |                                | process sens                                  | itive personal,                  | personally identi | ifiable, or conf             | idential informa             | ition within the        | next biennium?               |            |                              |                             |                        |                                            |
|                | Confidential Mob<br>Applicatio | ile Does the Age<br>ns: identifiable,         | ncy plan to in<br>or confidentia | plement any mol   | bile application             | ns that process :<br>ennium? | sensitive person        | al, personally               | C          | Yes 💿 No                     |                             |                        |                                            |
|                | PLAN CONTROLS                  |                                               |                                  | Selection         |                              |                              |                         |                              |            |                              |                             |                        |                                            |
| T SECONT       | - Diff contribution            |                                               |                                  | Not               |                              |                              |                         |                              |            |                              |                             | Add New                | LOOKUP VIEW All                            |
| Tracking ID    | Objective # 🔺                  | Security<br>Objective                         | % = 100                          | Complete          | Ø<br>% of Agency<br>at Lvl 0 | Ø<br>% of Agency<br>at Lvl 1 | % of Agency<br>at Lvl 2 | Ø<br>% of Agency<br>at Lvl 3 | S of Ag    | ency % of Agency<br>at Lvi 5 | Organization<br>al Priority | 🖉<br>Roadmap<br>Status | Ø<br>Roadmap                               |
| <u>518791</u>  | 1                              | Privacy and<br>Confiden <mark>ti</mark> ality | *                                | Complete •        | 2                            | 2                            | 2                       | 90                           | 2          | 2                            | Medium                      | In Progress            | We plan on<br>implementing a<br>systematic |

Figure 5: Security Plan Template Edit Mode

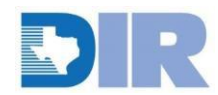

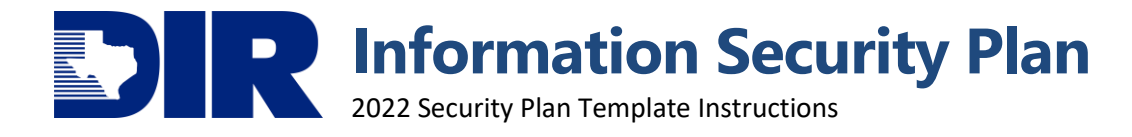

#### SPECTRIM Support & Tips

- Password vaults and copying text into the password field can sometimes cause issues. It may be best to type directly into the fields.
- Do not use the browser's controls, use the "x" in the upper-right hand corner to navigate to the previous screen.
- Save often, particularly if many fields have been completed or you've been working in the system for an extended period.
- Accounts become inactive after 60 days of not logging into the system.
- Accounts become locked after 5 failed attempts.
- Locked and inactive accounts will render the self-service password reset function inoperable. If you suspect your account is inactive or locked you will need to contact <u>GRC@dir.texas.gov</u> or have an active user open an *Archer Support Request* in the portal on your behalf to have your account re-activated.
- The system will send you a reminder to log in and keep your account active 10 days prior to and the day before your account becomes inactive. It is recommended to log in at this time to prevent your account from becoming inactive. Inactive accounts will not receive automated notifications (e.g. NSOC incident alerts) so it is best to try to keep your account active.
- Help text made be found in various formats throughout the portal. If a field has an icon with a question mark next to it, then clicking on that icon will prompt additional help text/context. Additionally, hovering over certain field titles will sometimes display guidance.

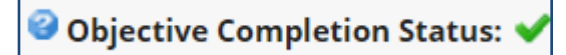

Figure 6: Help Text Icon Example

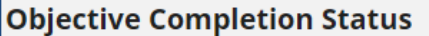

8

This field calculates if all Security Objectives have been marked as "Complete" in their Control Review Status field.

Figure 7: Help Text Popup Example

• Contact <u>GRC@dir.texas.gov</u> for questions and assistance with the SPECTRIM portal.

| 🔒 🛛 Home 🗸 🔹 Risk Mg                                          | mt 🗸 🔰 Security Plan Temp                                                 | olate 🗸 🔰 Incident Mgmt                                                           | t 🗸 🔰 Enterprise Risk 🗸                                                | TX-RAMP 🗸                | IRDR/IR-CAP ✓                 |                    | 🖹 Reports        |
|---------------------------------------------------------------|---------------------------------------------------------------------------|-----------------------------------------------------------------------------------|------------------------------------------------------------------------|--------------------------|-------------------------------|--------------------|------------------|
| Quick Links Support Request                                   | SPECTRIM Documentation                                                    | Archer Support Dashboard                                                          | Contact DIR GRC                                                        |                          |                               |                    |                  |
| INFORMATION SECURITY OF                                       | FICE HOME                                                                 | <u>~</u>                                                                          |                                                                        |                          |                               |                    | <                |
| Support Request Qu  New Support Request  All Support Requests | Support Request Support Welcome to the Support as general questions or o  | Request<br>Request system. This will be the m<br>omments. You can also email us d | ain channel of communication for repe<br>frectly at grc@dir.texas.gov. | orting issues, requestin | access/inactivation for users | s within your orga | nization as well |
| Documentation                                                 |                                                                           | My Requests                                                                       |                                                                        |                          |                               |                    |                  |
| Key Training Documents                                        | ~                                                                         | No Records Found                                                                  |                                                                        |                          |                               |                    |                  |
| Title                                                         | Attachment                                                                |                                                                                   |                                                                        |                          |                               |                    |                  |
| Risk Management User Training<br>Guide Version 6.1            | UPDATED_RSA_Archer_DIR-<br>Texas_RiskMgmt_v5NR.pptx                       |                                                                                   |                                                                        |                          |                               |                    |                  |
| Incident Management User Training<br>Guide Version 6.1        | UPDATED_RSA_ArcherEndUserTrai<br>ning_DIR-Texas_IncidentIMgmt<br>(1).pptx |                                                                                   |                                                                        |                          |                               |                    |                  |
|                                                               |                                                                           |                                                                                   |                                                                        |                          |                               |                    |                  |

Figure 8: Archer Support Dashboard

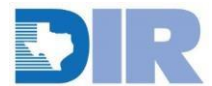

2022 Security Plan Template Instructions

## **2020 SECURITY PLAN CHANGES**

#### **Community College Reporting**

SB 64 (86R) amended Sec. 2054.0075, Government Code as follows:

Sec. 2054.0075. EXCEPTION: PUBLIC JUNIOR COLLEGE. This chapter does not apply to a public junior college or a public junior college district, except as necessary to comply with information security standards and for participation in shared technology services, including the electronic government project implemented under Subchapter I and statewide technology centers under Subchapter L [except as to Section 2054.119, Government Code].

This legislation created the requirement for community colleges to complete the information security plan, as well as designate an Information Security Officer and adhere to the information security standards outlined in Texas Administrative Code Chapter 202. If you are a public community college and have not received SPECTRIM credentials to complete the security plan, please contact <u>GRC@dir.texas.gov</u> for additional information.

#### **Submission Deadline Change**

SB 241 (86R) amended Sec. 2054.113(c), Government Code as follows:

(c) Not later than June 1 [October 15] of each even-numbered year, each state agency shall submit a copy of the agency's information security plan to the department. Subject to available resources, the department may select a portion of the submitted security plans to be assessed by the department in accordance with department rules.

This legislation changed the statutorily mandated deadline of the information security plan from October 15, of each odd-numbered year to June 1, of each even-numbered year. This iteration of the security plan is due no later than June 1, 2022.

### **Additional Security Objectives**

Two additional security objectives are being included in this iteration of the security plan template:

- Audit Logging and Accountability
- Information Systems Currency

These security objectives were created through conversations with the information security community and advisory groups. To promote standardized year-to-year reporting of maturity scores at the organizational and enterprise level, these security objectives will be assessed in addition to the core Texas Cybersecurity Framework security objectives of prior planning cycles. The following cycle (2022) will seek to remove selected security objectives from the framework and permanently replace them with the two new additions. This approach is intended to reduce the possibility of introducing artificially significant differences in reporting maturity metrics. The security objective definitions and maturity statements can be located on the DIR Texas Cybersecurity Framework website as well as within theSPECTRIM portal.

### **Associated Controls Review**

A systematic review of each security objective's associated security controls was conducted to further align with the Texas Cybersecurity Framework Assessments provided through the DIR Managed Security Services program. The controls listed in the associated controls section of each security objective record have been revised and are intended to assist the organization in its assessment of maturity for a given objective.

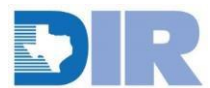

#### **Data Security Plan**

SB 64 (86R) amended Section 2054.516, Government Code, to consolidate the requirements for state agencies and institutions of higher education concerning the implementation of data security plan for websites or mobile applications that process sensitive or confidential data. This legislation also repealed Section 2054.517, Government Code, which required institutions of higher education that implement a web or mobile application that processes sensitive or confidential data submit their security policy to DIR regarding the protection of this information.

The data security plan requirement is fulfilled by completing the evaluation of the additional security objectives created by responding affirmatively to either of the data security plan requirement questions located within the security plan template overall record:

Confidential Internet Websites: Does the agency plan to implement any internet-accessible web applications (excluding internal intranets) that process sensitive personal, personally identifiable, or confidential information within the next biennium?

Confidential Mobile Applications: Does the agency plan to implement any mobile applications that process sensitive personal, personally identifiable, or confidential information within the next biennium?

Responding affirmatively to these questions prompts four additional security objectives- Beta Testing, Secure Application Development, Penetration Testing, & Vulnerability Testing. The assessment of these objectives fulfills the data security plan requirements of Section 2054.516, Government Code.

#### Higher Education Data Security Policies Removal

Institutions of higher education are no longer required to submit their web/mobile data security policies per SB 64 (86R) repeal of Section 2054.517, Government Code.

#### Low Maturity Roadmap

Within the security plan template overall record, a new section titled "objectives with low average maturity" will display the security objectives assessed to have a maturity score of less than 2.0. This section is intended to assist the organization with identifying potential areas of improvement and encourage more thorough roadmap and improvement planning for the identified objectives.

#### **Vulnerability Report Changes**

The 2018 Security Plan Template included a suggested, but not mandatory, vulnerability report template and asked agencies to upload their vulnerability reports via a link in the overall security plan template record. DIR has created a Vulnerability Report Questionnaire to accompany the 2022 Security Plan Template to promote standardized reporting and derive general insights regarding the identification and treatment of vulnerabilities. The questionnaire contains approximately 15 high-level questions about vulnerability management and provides the option for the agency to upload additional files. An electronic version of the vulnerability report questions can be located on the DIR website.

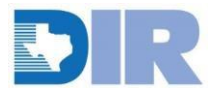

### **SECURITY PLAN DASHBOARD & REPORTS**

#### Dashboard

The *Security Plan Template Dashboard* allows you to track the completion progress of your agency's security plan. The Quick Links featured in this dashboard provide links to inline edit reports for a quick way to make updates to your organization's key controls in one view.

| ecurity Plan Te          | emplate Summary                         |                  |                                  |                                     |                               |                  | Security Plan<br>Click to Con                                                        | Temp                                                    | Number of Incom                |
|--------------------------|-----------------------------------------|------------------|----------------------------------|-------------------------------------|-------------------------------|------------------|--------------------------------------------------------------------------------------|---------------------------------------------------------|--------------------------------|
| Sec<br>Welcome<br>below. | CURITY Pla<br>to the Security Plan Terr | ז און<br>plate s | Templa<br>solution. For DIR Supp | te Sumi<br>ort, email: grc@dir.texa | Mary<br>s.gov or use the Supp | ort Request link | Control Mat<br>Click to Con<br>Roadmap Se<br>Click to Con<br>Maturity an<br>Sections | urity Levels<br>nplete<br>ection<br>nplete<br>d Roadmap | 46                             |
| ecurity Plan T           | emplate Overall Re                      | cord             |                                  |                                     |                               |                  |                                                                                      |                                                         |                                |
| racking ID               | Organization                            | •                | Organization Name                | Overall Status                      | Due Date                      | % Complete       | Objective Completion<br>Status                                                       | Acknowledgment<br>Status                                | Vulnerability Report<br>Status |

Figure 9: Dashboard Example

The Security Plan Template Overall Record iView displays your organization's current Security Plan Template Overall Record. Each organization needs to submit 42 Key Objectives as well as an Agency Vulnerability Report, so instead of submitting each of those records individually, DIR has created one Security Plan Template Overall Record to allow you to submit all objective and vulnerability report records at once. Additionally, you may use the dropdown menu in the iView to view previously submitted Security Plans.

| ty Plan T      | emplate Overall Reco | ord               |                |            |                  |                              |                               |                      |  |
|----------------|----------------------|-------------------|----------------|------------|------------------|------------------------------|-------------------------------|----------------------|--|
| •              | MODIFY NEW REPO      | RT RELATED REF    | PORTS          |            | ◀ ◀ 1 to 4 (of 4 | i) ► ►1                      |                               | c T <                |  |
| SEARCH RE      | SULTS                |                   |                |            |                  |                              | Manag                         | ge Columns Options • |  |
| Tracking<br>ID | Organization 🔺       | Organization Name | Record Version | Due Date   | Reporting Year   | Overall Status               | % of<br>Complet<br>Objectives | Submission Status    |  |
| 322027         | <u>0</u>             | TEST              | Archived       | 10/15/2016 | 2016             | Completed                    | 2.50 %                        | Completed            |  |
| <u>322030</u>  | 2                    | TEST              | Archived       | 10/15/2018 | 2018             | In Process with<br>Submitter | 90.91 %                       | In Process           |  |
| <u>518790</u>  | <u>0</u>             | TEST              | Archived       | 6/1/2020   | 2020             | Completed                    | 100.00 %                      | Completed            |  |
| <u>1028040</u> | 2                    | TEST              | Current        | 6/1/2022   | 2022             | In Process with<br>Submitter | 4.35 %                        | In Process           |  |

Figure 10: Dashboard Overall Record Listing

The Security Plan Template iView displays each current Security Objective for easy access to a specific record, if necessary. Reports in this iView display information like the Control Review Status and Organizational Priority of each objective, as well as a listing of all archived security objectives from previously submitted security plans.

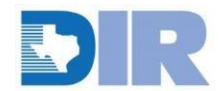

### **SECURITY PLAN CONTENT**

The Security Plan Template is composed of two applications and one guestionnaire, each of which are described in more detail below. Additional information on agency security planning can be found on the DIR Agency Security Plan Webpage.

#### **Texas Cybersecurity Framework**

The Agency Security Plan template developed by DIR was created through collaboration between government and the private sector. It uses a common language to address and manage cybersecurity risk in a cost-effective way, based on business needs, without placing additional regulatory requirements on agencies.

The template is divided into five concurrent and continuous functions, which are the same as the National Institute of Standards and Technology (NIST): Identify, Protect, Detect, Respond, and Recover. Within these five areas, DIR has established 40 distinct security objectives. A complete list of the <u>Control Objectives Descriptions</u> can be found on the DIR website.

A large component of the security plan template involves assessing the degree of maturity across the Texas Cybersecurity Framework security objectives. Organizations can split percentages across the maturity spectrum, provided that the overall percentage totals 100% for each security objective. For example, if one division within an organization comprised of 10 divisions has exceptional maturity for an objective, but the rest would fall into the initial maturity level then the organization may elect to input 10% for Level 5 and 90% for Level 1. This approach allows for some flexibility in the evaluation process, although the resulting security objective average will not be representative of the maturity distribution.

### Security Plan Template Overall Record

#### **General Information**

The security plan template overall record contains links to the other components of the security plan (security plan objectives, vulnerability report, etc.). This record allows the organization to track it's progress while evaluating the individual security objectives. The overall record also contains a few additional fields that fulfill general reporting requirements.

#### Security Objectives Inline Edit Report

Organizations can directly enter the percentage of maturity for each security objective directly from the security plan template overall record via an inline edit report or drill into each security plan template (security objective) record individually to view more information about the objective and complete the associated fields.

| Security<br>Objective              | % = 100 | Control<br>Review<br>Status | % of<br>Agency at<br>Lvl 0 | % of<br>Agency at<br>Lvl 1 | % of<br>Agency at<br>Lvl 2 | % of<br>Agency at<br>Lvl 3 | % of<br>Agency at<br>Lvl 4 | % of<br>Agency at<br>Lvl 5 | Organizati<br>onal<br>Priority | Roadmap<br>Status |
|------------------------------------|---------|-----------------------------|----------------------------|----------------------------|----------------------------|----------------------------|----------------------------|----------------------------|--------------------------------|-------------------|
| Privacy and<br>Confidentiali<br>ty | ~       | Complete                    | 0                          | 0                          | 30                         | 40                         | 30                         | 0                          | Medium                         | Not Started       |

#### Figure 12: Inline Edit Report Example

The inline edit report displays asks the organization to enter the percentage of the organization that falls in each pre-defined level of maturity based on the Texas Cybersecurity Framework maturity levels. The report also allows the organization to enter the security objective priority, provide roadmap details, and mark control review status as complete. NOTE: the inline edit report does not provide the same level of detail as reviewing the individual security plan template (security objective) records, which include the individual associated controls and other

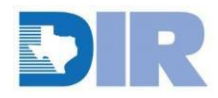

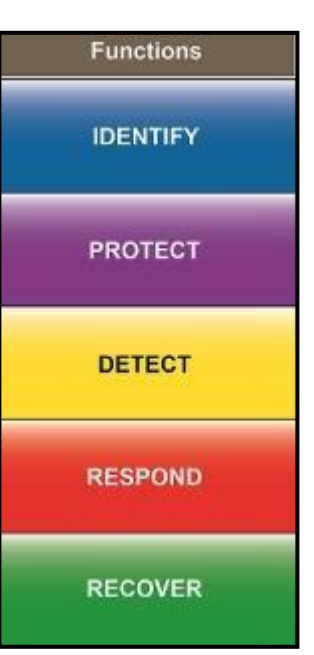

Figure 11: Functional Areas

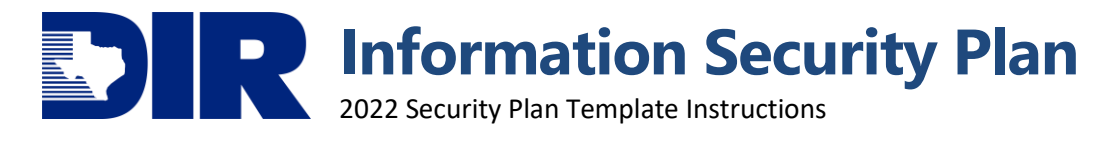

fields.

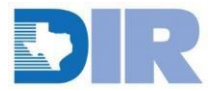

#### **Data Security Plan Questions**

The overall security plan template record contains two questions that ask whether the organization plans to implement web or mobile applications that process sensitive or confidential information within the next biennium. If an organization responds affirmatively to either of these questions, four additional security objectives are created to fulfill the data security plan requirements of Section 2054.516, Government Code. Additionally, the organization can indicate whether they would be interested in leverage DIR's Managed Security Services program to conduct penetration and vulnerability testing prior to implementing the application.

#### Management Approval and Acknowledgement

Subsection 2054.133(e) requires that agencies include a written acknowledgement of risks identified during the planning process signed by the organization's executive staff. DIR has provided a standard Executive Written <u>Acknowledgement Form</u> that can be used to obtain the appropriate signatures and upload via a field within the security plan template overall record. The written acknowledgment form may be adjusted to include more executive signature blocks if necessary. Additionally, within the *Management Approval and Acknowledgment Section* there are multiple fields for detailing the approval and acknowledgment of the security plan.

#### **Security Plan Template (Security Objectives)**

Each objective (40 core objectives, 4 conditional, 2 new) has its own record that asks the organization to assess the security objective's maturity on a scale from 0 (Non-existent) to 5 (Optimized). For objectives that are designated as either Level 4 (Risk-based) or Level 5 (Optimized), the organization is required to input details as to how the effectiveness and efficiency of the objective is measured.

**Note:** For organizations that submitted a 2018 Security Plan, each 2022 Security Objective has been pre-populated with the previous reporting period's information. You will need to update each objective to reflect the current maturity of each objective.

The organization is also asked to describe relevant control activities, identify challenges to implementation, and provide roadmap details or actions the organization plans to take to improve the maturity associated with the security objective.

| GENERAL INFORMATION                         |                                                                                                    |                                                                                           |                                                            |                                                                                                    |
|---------------------------------------------|----------------------------------------------------------------------------------------------------|-------------------------------------------------------------------------------------------|------------------------------------------------------------|----------------------------------------------------------------------------------------------------|
| Tracking ID: 10                             | 28063                                                                                                    |                                                                                           | Record Version: Cu                                         | rrent                                                                                                    |
| Organization: 0                             |                                                                                                    | Add                                                                                       | Organization Name: TE                                      | ST                                                                                                    |
| Functional Area: Ide                        | entify                                                                                                    | <u> </u>                                                                                  | Reporting Year: 20                                         |                                                                                                    |
| Objective #: 1                              |                                                                                                    |                                                                                           |                                                            |                                                                                                    |
| Security Objective: Pr                      | ivacy and Confidentiality                                                                                                  |                                                                                           |                                                            |                                                                                                    |
| <b>Definition/Objective:</b> En<br>Bເ<br>an | suring the appropriate security of retained in<br>isiness & Commerce Code, and agency define<br>d exchange and protection. | formation and approved sharing under defi<br>d privacy policies that include and expand u | ned conditions with require<br>pon regulatory and legal re | ed safeguards and assurance. Includes the requirements of HIPAA, Texas<br>equirements for establishing contractual/legal agreements for appropriate |
| ⊘ % = 100: ✓                                | •                                                                                                    | Ob                                                                                        | jective Review Status: 🔿                                   | Not Completed 💿 Complete                                                                                                    |
| SEC                                         | CURITY OBJECTIVE REVIEW COMPLETED                                                                                          |                                                                                           |                                                            |                                                                                                    |
| ▼ RELEVANT CONTROLS                         |                                                                                                    |                                                                                           |                                                            |                                                                                                    |
| Relevant Control Activities in Ti<br>Place: | ne controls that we have in place regarding pr                                                                             | ivacy and confidentiality are: xyz.                                                       |                                                            |                                                                                                    |

Figure 13: Security Objective General Info & Relevant Control Fields

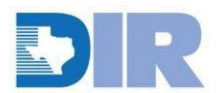

Under the "Relevant Controls" section of the security objective records, there is a listing of the associated DIR controls catalog controls (control standards). These control standard records allow you to view any risk assessment findings associated to each control to assist in determining the maturity of each objective. Be sure to click on "View All" to see the full listing of associated controls.

| ▼ SCORES/RESULTS                           |                            |                                |                             |                                                                                        |                              |                               |                              |       |  |
|--------------------------------------------|----------------------------|--------------------------------|-----------------------------|----------------------------------------------------------------------------------------|------------------------------|-------------------------------|------------------------------|-------|--|
| This section shows                         | the percentage complete as | s well as the average of the p | ercentages in each section. | It also shows the number of                                                            | findings that are associated | d with the security objective | that is being assessed.      |       |  |
| Total Percentage<br>Maturity L             | of All 100 %<br>evels:     |                                |                             | Average I                                                                              | Average Maturity : 2.94      |                               |                              |       |  |
| Total Open Fin                             | dings: 0                   |                                |                             | Total All                                                                              | Findings: 1                  |                               |                              |       |  |
|                                            |                            |                                |                             |                                                                                        |                              |                               |                              |       |  |
| ASSOCIATED CONTROL                         | S                          |                                |                             |                                                                                        |                              | Ad                            | d New Lookup Viev            | v All |  |
| Control Name                               | Control Number             | Organization                   | Functional Area             | Functional Sub-Area                                                                    | Total Open Findings          | Total All Findings            | State Implementation<br>Date |       |  |
| Accounting of Disclosures                  | <u>AR-08-0</u>             | <u>0</u>                       | Identify                    | Privacy and Confidentiality                                                            | 0                            | 0                             |                              | 8     |  |
| Consent                                    | <u>IP-01-0</u>             | <u>0</u>                       | Identify                    | Privacy and Confidentiality                                                            | 0                            | 0                             |                              | 8     |  |
| Data Integrity and Data<br>Integrity Board | <u>DI-02-0</u>             | <u>0</u>                       | Identify                    | Privacy and Confidentiality                                                            | 0                            | 0                             |                              | 8     |  |
| Data Quality                               | <u>DI-01-0</u>             | Ω                              | Identify                    | Enterprise Security Policy,<br>Standards and Guidelines<br>Privacy and Confidentiality | 0                            | 0                             |                              | 8     |  |
| Data Retention and<br>Disposal             | <u>DM-02-0</u>             | <u>0</u>                       | Identify                    | Privacy and Confidentiality                                                            | 0                            | 0                             |                              | 8     |  |

#### Figure 14: Security Objective Associated Controls

After reviewing the number of associated control findings and previously supplied data, evaluate your organization's security objective maturity on a scale of 0 to 5, providing percentages for each level. Your total percentage cross all levels needs to add up to 100. The % = 100 field in the "General Information" section provides a snapshot into the total maturity percentage for the security objective.

| Total Percentage of All Maturity Levels: 100 %       Average Maturity:         Total Open Findings: 0       Total All Findings:         Figure 15: Maturity % Indicator Icons         Figure 15: Maturity % Indicator Icons         V LEVEL 0: NON EXISTENT                                                                                                    |                                                                                                    |        |                     |
|----------------------------------------------------------------------------------------------------|----------------------------------------------------------------------------------------------------|--------|---------------------|
| Total Open Findings: 0         Total All Findings:         Figure 15: Maturity % Indicator Icons         Figure 15: Maturity % Indicator Icons <ul> <li>Level 0 Pattern Controls: Privacy Policies do not exist</li></ul>                                                                                                    | Total Percentage of All Maturity Levels: 100 %                                                                                                    | Aver   | rage Maturity : 2.9 |
| Figure 15: Maturity % Indicator Icons         V LEVEL 0: NON EXISTENT         Level 0 Pattern Controls: Privacy Policies do not exist         % of Agency at LvI 0: There is no evidence of the organization meeting the objective.         2         * LEVEL 1: INITIAL         Level 1 Pattern Controls: Privacy is rarely considered when determining the controls placed on information         % of Agency at LvI 1: The organization has an ad hoc, inconsistent, or reactive approach to meeting the objective.         2       % | Total Open Findings: 0                                                                                                    | Tot    | al All Findings: 1  |
| <ul> <li>✓ LEVEL 0: NON EXISTENT         <ul> <li>Level 0 Pattern Controls: Privacy Policies do not exist</li></ul></li></ul>                                                                                                    | Figure 15: Maturity % Indicator Icons                                                                                                    |        |                     |
| Level 0 Pattern Controls: Privacy Policies do not exist       2         % of Agency at Lvl 0: There is no evidence of the organization meeting the objective.       2         ✓ LEVEL 1: INITIAL                                                                                                    | ▼ LEVEL 0: NON EXISTENT                                                                                                    |        |                     |
| % of Agency at Lvl 0: There is no evidence of the organization meeting the objective.       2       %         ✓ LEVEL 1: INITIAL                                                                                                    | Level 0 Pattern Controls: Privacy Policies do not exist                                                                                                    |        |                     |
| <ul> <li>✓ LEVEL 1: INITIAL</li> <li>Level 1 Pattern Controls: Privacy is rarely considered when determining the controls placed on information</li> <li>% of Agency at Lvi 1: The organization has an ad hoc, inconsistent, or reactive approach to meeting the objective.</li> <li>✓ LEVEL 2: REPEATABLE</li> </ul>                                                                                                    | % of Agency at Lvl 0: There is no evidence of the organization meeting the objective.                                                                                                    | 2 %    |                     |
| ✓ LEVEL 1: INITIAL Level 1 Pattern Controls: Privacy is rarely considered when determining the controls placed on information % of Agency at Lvi 1: The organization has an ad hoc, inconsistent, or reactive approach to meeting the objective. 2 \$ % ✓ LEVEL 2: REPEATABLE                                                                                                    |                                                                                                    |        |                     |
| Level 1 Pattern Controls: Privacy is rarely considered when determining the controls placed on information<br>% of Agency at Lvi 1: The organization has an ad hoc, inconsistent, or reactive approach to meeting the objective.                                                                                                    | ▼ LEVEL 1: INITIAL                                                                                                    |        |                     |
| % of Agency at Lvl 1: The organization has an ad hoc, inconsistent, or reactive approach to meeting the objective. 2                                                                                                    | Level 1 Pattern Controls: Privacy is rarely considered when determining the controls placed on information                                                                                                    |        |                     |
| ▼ LEVEL 2: REPEATABLE                                                                                                    | % of Agency at Lvi 1: The organization has an ad hoc, inconsistent, or reactive approach to meeting the objective.                                                                                                    | 2 ∲ %  |                     |
|                                                                                                    | ▼ LEVEL 2: REPEATABLE                                                                                                    |        |                     |
| Level 2 Pattern Controls: Privacy is treated in a uniform manner through the organization, but is mainly a reaction to external incidents or regulations.                                                                                                    | Level 2 Pattern Controls: Privacy is treated in a uniform manner through the organization, but is mainly a reaction to external incidents or regulations.                                                                         |        |                     |
| % of Agency at Lvl 2: The organization has a consistent overall approach to meeting the objective, but it is still mostly reactive and undocumented. 2 %<br>The organization does not routinely measure or enforce policy compliance.                                                                                                    | % of Agency at Lvl 2: The organization has a consistent overall approach to meeting the objective, but it is still mostly reactive and undocumented.<br>The organization does not routinely measure or enforce policy compliance. | 2 %    |                     |
| ▼ LEVEL 3: DEFINED                                                                                                    | ▼ LEVEL 3: DEFINED                                                                                                    |        |                     |
| Level 3 Pattern Controls: Applicable privacy standards and regulations are incorporated into the organizations security program                                                                                                    | Level 3 Pattern Controls: Applicable privacy standards and regulations are incorporated into the organizations security program                                                                                                   |        |                     |
| % of Agency at Lvl 3: The organization has a documented, detailed approach to meeting the objective, and regularly measures its compliance.                                                                                                    | % of Agency at LvI 3: The organization has a documented, detailed approach to meeting the objective, and regularly measures its compliance.                                                                                       | 90 🗘 % |                     |

Figure 16: Example Security Objective Pattern Control Definitions

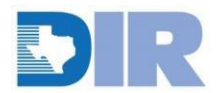

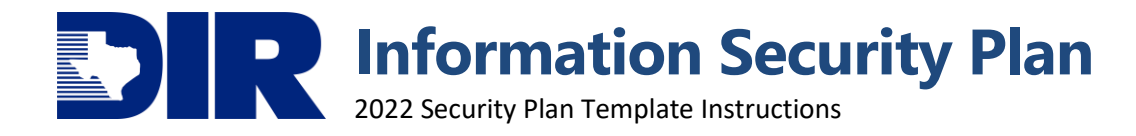

After assessing the maturity of the objective, the organization should describe any challenges that they face when implementing the objective, attaching documentation and providing comments surrounding those challenges if necessary.

| Challenges to Implementation: | Inadequate Funding                                          |
|-------------------------------|-------------------------------------------------------------|
| (                             | □ Inadequate Staffing                                       |
| (                             | Lack of Planning                                            |
| (                             | Competing Priorities - Financial                            |
| (                             | Competing Priorities - Staffing/Time                        |
| (                             | Inadequate Knowledge, Skills, or Abilities of Current Staff |
| (                             | Lack of Interest                                            |
| (                             | Lack of Management Support/Sponsorship                      |
| (                             | □ Organizational Reluctance to Change                       |
| (                             | Technical Barriers - Incompatibility                        |
| (                             | technical Barriers - Legacy Systems                         |
| (                             |                                                             |
|                               |                                                             |
| [                             | None                                                        |
| Challenges to Implementation  |                                                             |
| comments:                     |                                                             |
|                               |                                                             |
|                               |                                                             |
|                               |                                                             |
|                               |                                                             |
|                               |                                                             |

Figure 17: Challenges to Implementation Example

Finally, the Roadmap section should be used to describe and track any plan(s) to improve the implementation and maturity posture of an objective. You can designate the Organizational Priority, select target Start and End Dates, and provide a plan in the Roadmap text box. Attachments can also be uploaded to support the roadmap.

| ▼ ROADMAP                |                         |                                                             |                                    |                     |   |
|--------------------------|-------------------------|-------------------------------------------------------------|------------------------------------|---------------------|---|
| Organizational Priority: | Medium                  | •                                                           |                                    |                     |   |
| Start Date:              | 9/14/2020               |                                                             | End Date: 10/5/2023                |                     |   |
| Roadmap Status:          | In Progress             | •                                                           |                                    |                     |   |
| Roadmap:                 | We plan on implementing | a systematic approach that will ensure compliance with this | security objective.Sec. 411.00431. |                     |   |
|                          |                         |                                                             |                                    |                     |   |
|                          |                         |                                                             |                                    |                     |   |
|                          |                         |                                                             |                                    |                     |   |
|                          |                         |                                                             |                                    |                     |   |
|                          |                         |                                                             |                                    |                     |   |
| Roadmap Attachments      |                         |                                                             |                                    | Add Ne              | w |
| Name                     |                         | Size                                                        | Туре                               | Upload Date         |   |
| Blank Document.docx      |                         | 11694                                                       | .docx                              | 3/9/2022 6:51:09 PM | 8 |
| Blank Document.docx      |                         | 11694                                                       | .docx                              | 3/9/2022 7:01:48 PM | 8 |

Figure 18: Roadmap Example

#### Control Review Status

Each individual control has a selection option for when the security objective assessment/planning has been completed. To indicate that the security objective is finalized, the submitter should change the selection option in the *Control Review Status* field to "Complete" and save the record. Note that the % = 100 field should have a green check mark next to it before saving the completed record.

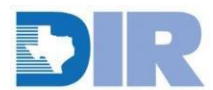

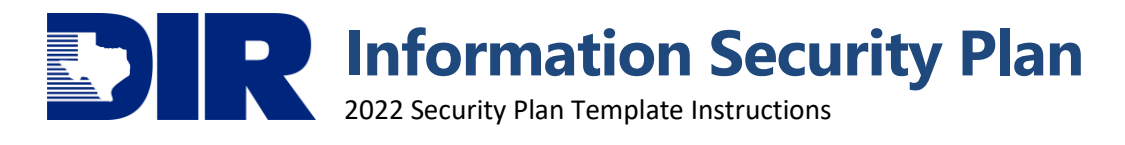

| GENERAL INFORMATION   |                                                                                                    |                                                               |                                                                                                    |   |
|-----------------------|----------------------------------------------------------------------------------------------------|---------------------------------------------------------------|----------------------------------------------------------------------------------------------------|---|
| Tracking ID:          | 1028063                                                                                                    |                                                               | Record Version: Current                                                                                                    |   |
| Organization:         | <u>0</u>                                                                                                    | Add                                                           | Organization Name: TEST                                                                                                    |   |
| Functional Area:      | Identify                                                                                                    |                                                               | Reporting Year: 2022                                                                                                    | • |
| Objective #:          | 1                                                                                                    |                                                               |                                                                                                    |   |
| Security Objective:   | Privacy and Confidentiality                                                                                                    |                                                               |                                                                                                    |   |
| Definition/Objective: | Ensuring the appropriate security of retained information and app<br>Business & Commerce Code, and agency defined privacy policies t<br>and exchange and protection.<br>CURITY OBJECTIVE REVIEW COMPLETED | roved sharing under defii<br>hat include and expand u<br>R Ob | fined conditions with required safeguards and assurance. Includes the requirements of HIPAA. Texas upon regulatory and legal requirements for establishing contractual/legal agreements for appropriate bjective Review Status: O Not Completed  Complete |   |

Figure 19: Control Review Status Field

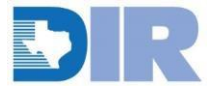

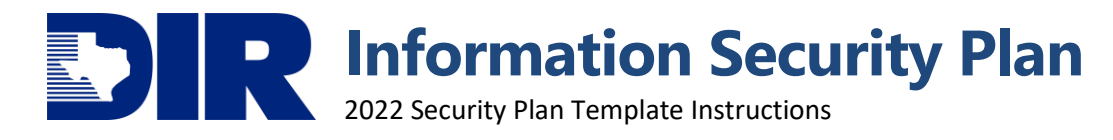

#### **Vulnerability Report Questionnaire**

Section 2054.077, Government Code, requires information security officers to prepare or have prepared a report, assessing the extent to which a computer, a computer program, a computer network, a computer system, a printer, an interface to a computer system, including mobile and peripheral devices, computer software, or data processing of the agency or of a contractor of the agency is vulnerable to unauthorized access or harm, including the extent to which the agency's or contractor's electronically stored information is vulnerable to alteration, damage, erasure, or inappropriate use.

The Vulnerability Report questionnaire may be completed through the security plan template overall record by selecting the *Add New* button in the upper-right hand side of the "Vulnerability Report" section.

| Vulne | rability Re   | port             |                   |                      |                |                |            | 8          |
|-------|---------------|------------------|-------------------|----------------------|----------------|----------------|------------|------------|
| SAV   | - <b>M</b>    | ODIFY NEW REPORT | RELATED REPORTS   |                      | 1 to 3 (of 3)  | c C            | ¢          |            |
| >     | SEARCH RESU   | ILTS             |                   |                      |                | Manage Columr  | ıs         | New Record |
|       |               |                  |                   |                      |                |                |            | Import     |
|       | Tracking ID 📥 | Organization     | Organization Name | Agency Security Plan | Reporting Year | Overall Status | %<br>Compl | Print      |
|       | <u>518838</u> | <u>0</u>         | TEST              | <u>518790</u>        | 2020           | Completed      | 100.00     | Schedules  |

Figure 20: Add/Launch Vulnerability Report

The questionnaire contains a approximately 26 high-level questions concerning the organization's vulnerability management practices, and allows the user to upload additional files if necessary. Once the submitter field has been populated and all the questions answered, the user should select the "Submit Vulnerability Report" button in the upper left-hand corner of the questionnaire.

| ▼ VULNERABILITY REPOR  | RT ASSESSMENT                                                                                                    |                                                                                                    |  |
|------------------------|----------------------------------------------------------------------------------------------------|----------------------------------------------------------------------------------------------------|--|
| <b>VR-001:</b> W<br>St | Vhat systems or applications does the agency perform vulnerability assessments ar<br>cans on prior to Production implementation? Check all that apply. | <ul> <li>IoT (Network Connected) Devices</li> <li>Mobile Applications</li> <li>Network Devices</li> <li>Servers</li> <li>Web Applications</li> <li>Workstations</li> </ul> |  |
| VR-002: H              | low often does the agency conduct web application vulnerability scanning?                                                                              | <ul> <li>Never</li> <li>Prior to Implementation Only</li> <li>Monthly</li> <li>Quarterly</li> <li>Annually</li> <li>Biennially</li> <li>Ad-Hoc</li> </ul>                  |  |

Figure 22: Vulnerability Report Question Example

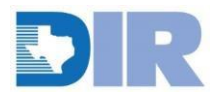

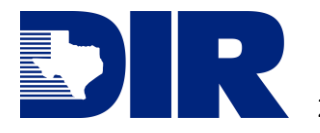

| Vulnerability Repo                                                                                                    | ort : 1038390                               |                                                                                                    | 8              |
|----------------------------------------------------------------------------------------------------|---------------------------------------------|----------------------------------------------------------------------------------------------------|----------------|
| Created Date: 3/9/2022 8:49 PM<br>29 of 30 Completed                                                                                      | ADVANCES RECORD Submit Vulnerability Report | Record 3 of 3                                                                                                    | <b>8</b> ⊥ < … |
| ▼ GENERAL INFORMATION<br>Tracking ID: 103839<br>◆ Organization: 0<br>Organization Name: TEST<br>Submitter:<br>Submission Status: In Proce | DOES NOT ADVANCE<br>Save<br>Save and Close  | Due Date: 6/1/2022<br>Agency Security Plan: 1028040<br>Overall Status: In Process<br>% Complete: 100.00 %<br>Submit Date: | Add            |

Figure 21: Vulnerability Report Required Fields & Submission Button

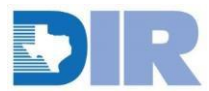

Information Security Plan

2022 Security Plan Template Instructions

### **SUBMISSION & REPORTING**

#### Submitting the Plan to DIR

The overall security plan cannot be submitted until the % of controls reviewed equals 100%, the vulnerability report questionnaire is submitted, and the executive acknowledgment of risk form has been completed uploaded to the attachment field. In the "General Information" section, the Objective Completion Status, Acknowledgement Status, and Vulnerability Report Status fields are used to guide users through the Security Plan process.

| Security Plan Template O                        | verall Record : 10280      | 040                |                           |   |   |   |   | 8   |
|-------------------------------------------------|----------------------------|--------------------|---------------------------|---|---|---|---|-----|
| EDIT VIEW SAVE                                  | SAVE AND CLOSE SUBMIT AGEN | ICY SECURITY PLAN  |                           |   |   |   |   |     |
| First Published: 3/9/2022 6:51 PM Last Update   | ed: 3/10/2022 8:28 AM      | Record 4 of 902    | •                         | • | 8 | ſ | < | ••• |
| GENERAL INFORMATION                             |                            |                    |                           |   |   |   |   |     |
| Tracking ID: 1028040                            |                            | Record Version:    | Current                   |   |   |   | • |     |
| Organization: 0                                 | 😣 📖 Add                    | Organization Name: | TEST                      |   |   |   |   |     |
| Due Date: 6/1/2022                              |                            | Reporting Year:    | 2022                      |   |   |   | • | ]   |
| <b>% of Completed</b> 4.35 % <b>Objectives:</b> |                            | Overall Status:    | In Process with Submitter |   |   |   |   |     |
| Objective In Process<br>Completion Status:      |                            | Submitter:         |                           |   |   |   |   | ]   |
| Acknowledgment  Status:                         |                            | Submission Status: | In Process                |   |   |   | • | ]   |
| Vulnerability In Process<br>Report Status:      |                            | Submit Date:       | 3/11/2022                 |   |   |   |   |     |

Figure 23: Overall Record General Information Section

Once the Objective Completion Status, Acknowledgment Status, and Vulnerability Report Status fields have all been marked as "Completed" and are designated with green check-marks, the Security Plan may be submitted. GENERAL INFORMATION Tracking ID: 1028040 Record Version: Current Organization: 0 Organization Name: TEST 🙆 … Add Due Date: 6/1/2022 Reporting Year: 2022 • 3 % of Completed 4.35 % Overall Status: In Process with Submitter Objectives: Objective Submitter: ISO **Completion Status:** Acknowledgment Submission Status: Completed . Status: Vulnerability Submit Date: 3/11/2022 **Report Status:** 

Figure 24: Submission Indicators and Status Field

#### % Complete and Objective Completion Status

Within the "General Information" section of the overall security plan template record, the % Complete field automatically calculates the number of security objectives (security plan template records) that have had their Control Review Status marked as "complete." This allows the user to have a general understanding of how many security objectives have been completed relative to the number of required security objectives to be completed. The % Complete field drives the Objective Completion Status. If no security objectives have been reviewed, the Objective Completion Status is "Not Started" and represented by a red X. Once all objectives have been reviewed

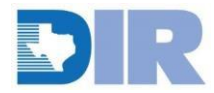

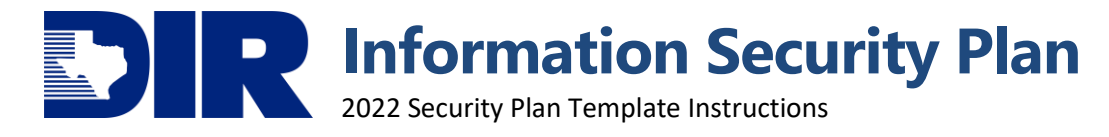

and the *% Complete* is 100%, the *Objective Completion Status* is "Completed" and represented by a green checkmark.

#### Acknowledgment Status

The Acknowledgment Status field is driven off the Agency Security Plan Acknowledgment Form field. Once a signed, executive acknowledgment has been attached and the Overall Security Plan saved, the Acknowledgment Status will change to "Completed."

| ▼ MANAGEMENT APPROVAL A                      | ND ACKNOWLEDGMENT                      |                                   |                                                           |
|----------------------------------------------|----------------------------------------|-----------------------------------|-----------------------------------------------------------|
| Approved By:<br>Approval Date:               | Name 1                                 | Approver Role in<br>Organization: | ○ CIO/IRM<br>○ CISO/ISO<br>○ Organization Head<br>○ Other |
| Approval Commonter                           |                                        |                                   |                                                           |
|                                              |                                        |                                   |                                                           |
| Agency Head:                                 | Name 2                                 | CFO:                              | Name 3                                                    |
| Additional Acknowledgments:                  | Notes about acknowledging              | Acknowledgment of Risk:           | Acknowledged 🗸                                            |
| Acknowledgment Comments:                     |                                        |                                   |                                                           |
|                                              | Click here to download                 | the Acknowledgment Form           |                                                           |
| Agency Security Plan<br>Acknowledgment Form: | Add  Add  Add  Add  Add  Add  Add  Add | ]                                 |                                                           |

Figure 25: Executive Acknowledgment Form Upload

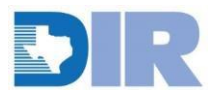

#### Vulnerability Report Status

The Vulnerability Report Status field determines if a Vulnerability Report questionnaire has been submitted by the agency. If no Vulnerability Report has been added, the Vulnerability Report Status is "Not Started" and represented by a red X. Once the Vulnerability Report has been completed and submitted, the Vulnerability Report Status will change to "Completed" and will be represented by a green checkmark.

#### Exporting/Reporting

Once the security plan template has been completed, the organization can export directly from the system into mail merged word documents for streamlined reporting. Additionally, non-mail merged exports of whichever record can be performed when the "export" button is not shaded out in the upper-right hand corner of the screen:

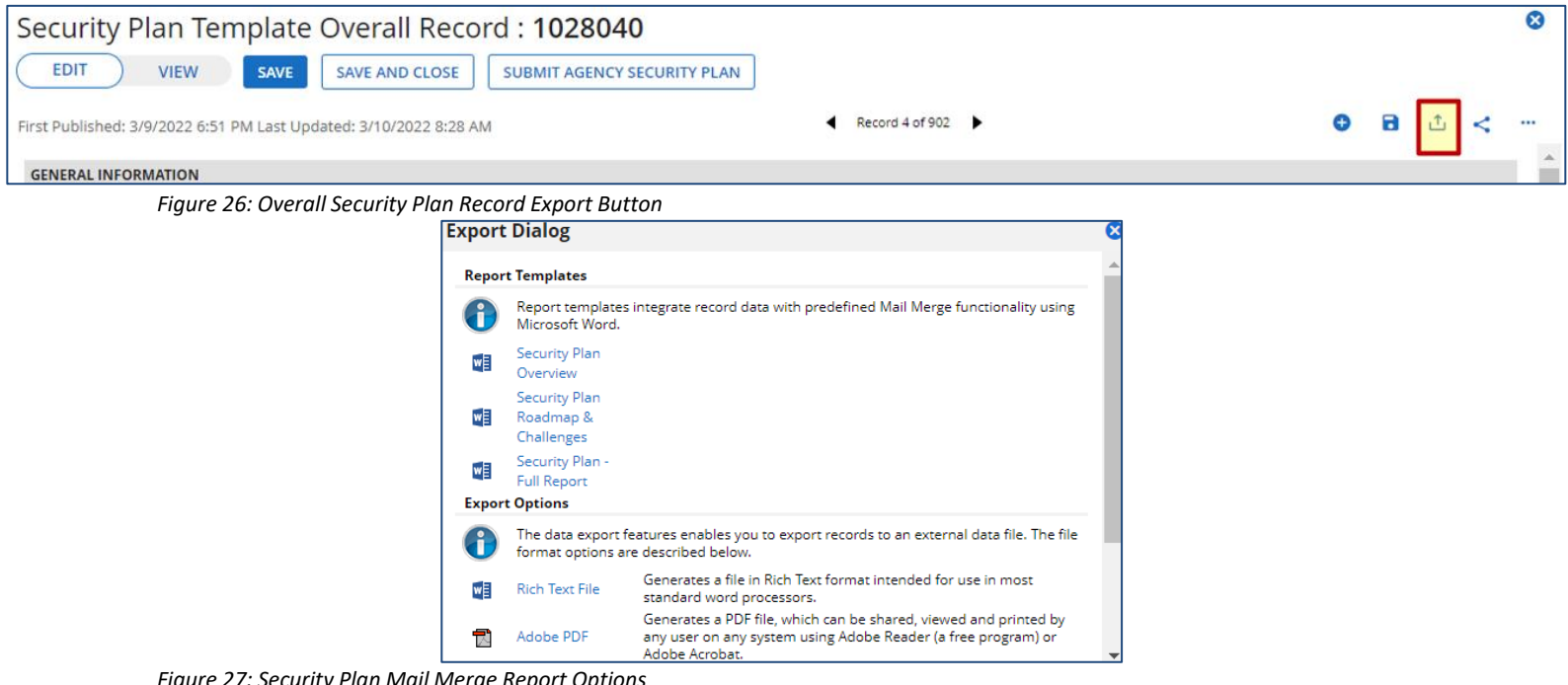

Figure 27: Security Plan Mail Merge Report Options

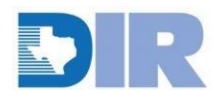

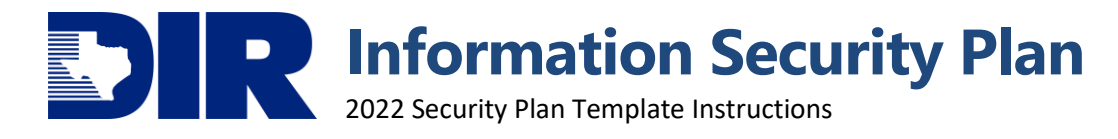

#### Summary Export

The summary/overview export can be performed from the overall security plan template record by selecting the "export" button and the appropriate mail merge report. A word document will be downloaded that contains the maturity distributions for each security objective, along with roadmap details, and challenges for implementation as seen below.

| TEST                                                                                                    |                    |                   |             |           |            |            |           |        |
|----------------------------------------------------------------------------------------------------|--------------------|-------------------|-------------|-----------|------------|------------|-----------|--------|
| 2022 SECURITY PLAN<br>Submitted On: 03/11/2022 by ISO                                                                             |                    |                   |             |           |            |            |           |        |
| Objective                                                                                                    | Functional<br>Area | Maturity<br>Level | L0 %        | L1 %      | L2 %       | L3 %       | L4 %      | L5 %   |
| Privacy and Confidentiality                                                                                                    | Identify           | 2.94              | 2           | 2         | 2          | 90         | 2         | 2      |
| Roadmap: We plan on implementing a sy<br>411.00431.<br>Challenges to Implementation:<br>Inadequate Funding<br>Inadequate Staffing | vstematic appr     | oach that wi      | ll ensure ( | complianc | e with thi | s security | objective | . Sec. |
| Data Classification                                                                                                    | Identify           | 4                 |             |           |            | 0          | 100       |        |
| Roadmap:<br>Challenges to Implementation:                                                                                         |                    |                   |             | -         | <u>,</u>   | -          | <u>,</u>  |        |

#### **Detailed Export**

Through the same mechanism, a detailed export of the security plan template is available. The "Security Plan – Full Report" selection will download a document containing all the plan fields for each of the security objectives as shown below:

| Tracking ID                                 | 1028063                                                                                                    |
|---------------------------------------------|----------------------------------------------------------------------------------------------------|
| Organization Name                           | TEST                                                                                                    |
| Objective                                   | Privacy and Confidentiality                                                                                                    |
| Functional Area                             | Identify                                                                                                    |
| Overall Maturity Level                      | 2.94                                                                                                    |
| <b>Relevant Control Activities in Place</b> | The controls that we have in place regarding privacy and confidentiality are: xyz.                                              |
| Level 0 Pattern Control                     | Privacy Policies do not exist                                                                                                   |
| Level 0 %                                   | 2                                                                                                    |
| Level 1 Pattern Control                     | Privacy is rarely considered when determining the controls placed on information                                                |
| Level 1 %                                   | 2                                                                                                    |
| Level 2 Pattern Control                     | Privacy is treated in a uniform manner through the organization, but is mainly a reaction to external incidents or regulations. |
| Level 2 %                                   | 2                                                                                                    |
| Level 3 Pattern Control                     | Applicable privacy standards and regulations are incorporated into the organizations security program                           |
| Level 3%                                    | 90                                                                                                    |
| Level 4 Pattern Control                     | The organizational structure supports a focus on privacy and confidentiality as a distinct discipline.                          |
| Level 4 %                                   | 2                                                                                                    |
| How is Effectiveness Measured               | in this way                                                                                                    |
| Level 5 Pattern Control                     | Privacy is treated by the organization as a business output.                                                                    |
| Level 5 %                                   | 2                                                                                                    |
| How is Efficiency Measured                  | this is how                                                                                                    |
| Controls Needed                             | We plan on implementing a systematic approach that will ensure compliance with this security objective. Sec. 411.00431.         |
| Organizational Priority                     | Medium                                                                                                    |
| Challenges to Implementation                | Inadequate Funding                                                                                                    |
|                                             | Inadequate Staffing                                                                                                    |
|                                             |                                                                                                    |

Figure 29: Security Plan Detailed Export Example

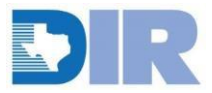

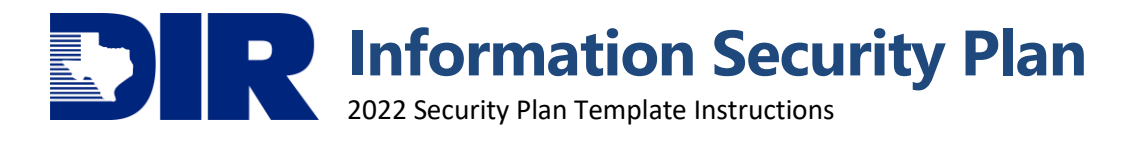

#### Roadmap & Challenges Export

The final customized export from the overall security plan template record focuses on the roadmap section for each security objective. This export lists each of the security objective's maturity, along with the roadmap details, and challenges to implementation as seen in the example below:

| Objective                   | Maturity<br>Levels | Controls Needed                                                                                                    | Challenges to Implementation                                     |
|-----------------------------|--------------------|----------------------------------------------------------------------------------------------------|------------------------------------------------------------------|
| Privacy and Confidentiality | 2.94               | We plan on<br>implementing a<br>systematic<br>approach that will<br>ensure<br>compliance with<br>this security<br>objective. Sec.<br>411.00431. | <ul><li>Inadequate Funding</li><li>Inadequate Staffing</li></ul> |
| Data Classification         | 4                  | This is what we<br>are doing                                                                                                    | Competing Priorities                                             |

Figure 30: Security Plan Roadmap Export Example

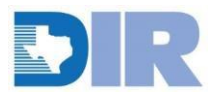

### **RESOURCES & ASSISTANCE**

#### **Resources**

Agency Security Plan Webpage https://dir.texas.gov/View-About-DIR/Information-Security/Pages/Content.aspx?id=5

**Executive Written Acknowledgement Form** https://prod.dir.texas.gov/resource-library-item/agency-security-plan-executive-acknowledgement-2022

Texas Cybersecurity Framework Controls and Definitions

https://dir.texas.gov/resource-library-item/texas-cybersecurity-framework-controls-and-definitions

Security Plan Template Excel Version

https://dir.texas.gov/resource-library-item/information-security-plan-template

**Vulnerability Report Electronic Version** 

https://dir.texas.gov/resource-library-item/2022-security-plan-vulnerability-report-questionnaire

#### Support

**DIR GRC Team** Contact GRC@dir.texas.gov for questions regarding the Agency Security Plan.

#### Archer Support Requests

For SPECTRIM technical assistance (e.g. password resets, account creation/deletion, etc.) open an Archer Support Request within the portal, or contact GRC@dir.texas.gov.

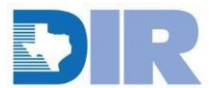

#### **Table of Figures**

| Figure 1: SPECTRIM Login Page                                        | 3  |
|----------------------------------------------------------------------|----|
| Figure 2: Security Plan Template Workspace Navigation                | 4  |
| Figure 3: Security Plan Template Dashboard                           | 4  |
| Figure 4: Security Plan Template View Mode                           | 5  |
| Figure 5: Security Plan Template Edit Mode                           | 6  |
| Figure 6: Help Text Icon Example                                     | 7  |
| Figure 7: Help Text Popup Example                                    | 7  |
| Figure 8: Archer Support Request iView                               | 7  |
| Figure 9: Dashboard Example                                          | 10 |
| Figure 10: Dashboard Overall Record Listing                          | 10 |
| Figure 11: Functional Areas                                          | 11 |
| Figure 12: Inline Edit Report Example                                | 11 |
| Figure 13: Security Objective General Info & Relevant Control Fields | 12 |
| Figure 14: Security Objective Associated Controls                    | 13 |
| Figure 15: Maturity % Indicator Icons                                | 13 |
| Figure 16: Example Security Objective Pattern Control Definitions    | 13 |
| Figure 17: Challenges to Implementation Example                      | 14 |
| Figure 18: Roadmap Example                                           | 14 |
| Figure 19: Control Review Status Field                               | 14 |
| Figure 20: Add/Launch Vulnerability Report                           | 15 |
| Figure 21: Vulnerability Report Required Fields & Submission Button  | 15 |
| Figure 22: Vulnerability Report Question Example                     | 15 |
| Figure 23: Overall Record General Information Section                | 16 |
| Figure 24: Submission Indicators and Status Field                    | 16 |
| Figure 25: Executive Acknowledgment Form Upload                      | 16 |
| Figure 26: Overall Security Plan Record Export Button                | 17 |
| Figure 27: Security Plan Mail Merge Report Options                   | 17 |
| Figure 28: Security Plan Summary Export Example                      | 18 |
| Figure 29: Security Plan Detailed Export Example                     | 18 |
| Figure 30: Security Plan Roadmap Export Example                      | 19 |

#### **Version History**

| Version | Publish Date | Comments                                           |
|---------|--------------|----------------------------------------------------|
| 1.0     | 2019-09-05   | First publication                                  |
| 2.0     | 2022-03-16   | Updates to screenshot examples and links           |
| 2.1     | 2022-05-19   | Updates to links and SPECTRIM login<br>information |

Table 1: Document Version History

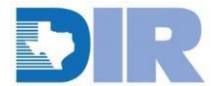